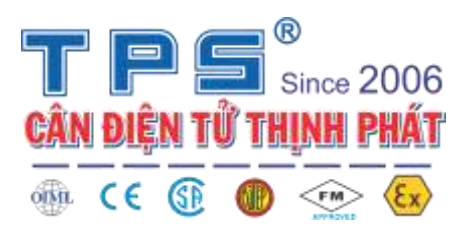

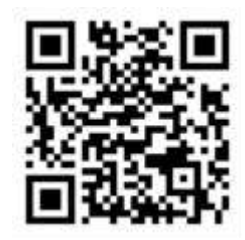

## Weighing series inside setting manual

2019 Modified by TPS

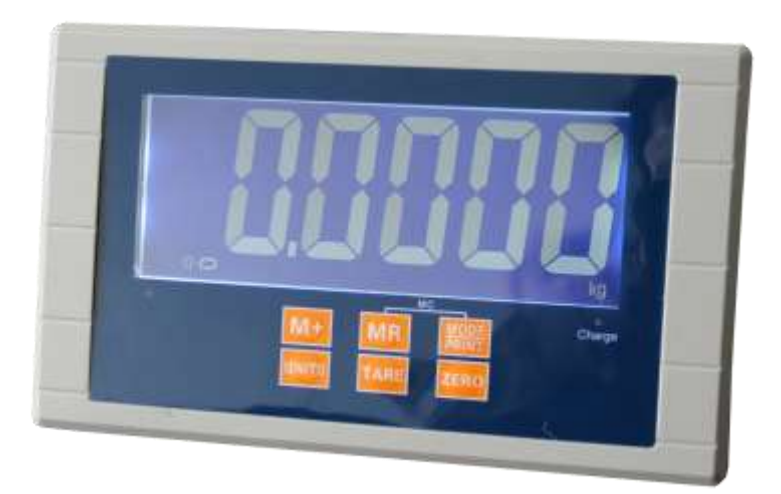

- 1. The key functions of scale will be effective after release, after user press and release the key.
- 2. How to enter the agency setting and instructions of keys
  - a) Five keys version

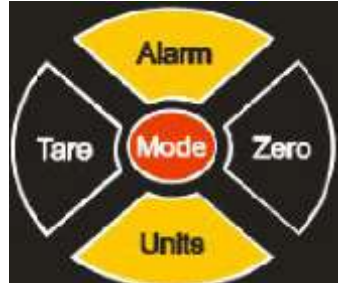

Please refer to above standard pannel, different pannel may have different key name, but the function of the key is the same.

In weighing mode, press [Mode] key and hold 3s, the scale will enter into setting mode. The display will show "P1 UNT", this is units setting.

Now, press [Mode] key to enter the next major setting. We will use [Function] key to refer to this key in rest part of this manual.

Press [Alarm] to enter the parameter detail setting and store, then enter into next parameter detail setting. We will use [Next step] key to refer to this key in rest part of this manual.

Press [Units] key to modify the simple parameter, and shift when modify the multi-digit value.

Press [Tare] key, the number add 1.

Press [Zero] key, the number minus 1.

b) Six keys version

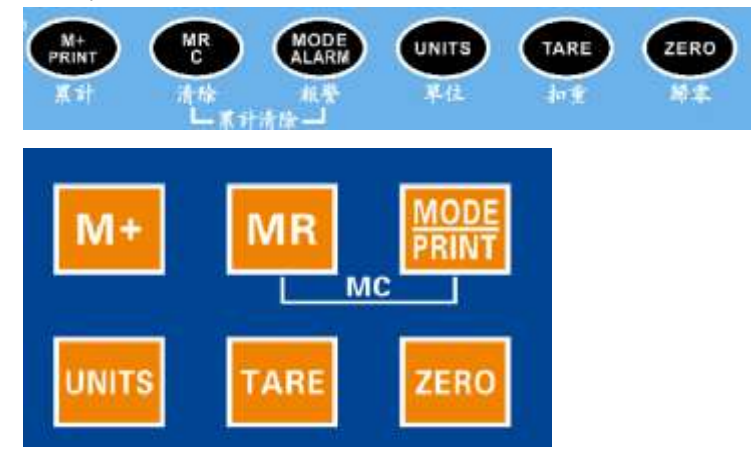

Please refer to above standard pannel, different pannel may have different key name, but the function of the key is the same.

In weighing mode, press [M+] key and hold 3s, the scale will enter into setting mode. The display will show "P1 UNT", this is units setting.

Now, press [MR] key to enter the next major setting. We will use [Function] key to refer to this key in rest part of this manual.

Press [Alarm] to enter the parameter detail setting and store, then enter into next parameter detail setting. We will use [Next step] key to refer to this key in rest part of this manual.

Press [Units] key to modify the simple parameter, and shift when modify the multi-digits value.

Press [Tare] key, the number add 1.

Press [Zero] key, the number minus 1.

c) Four keys version

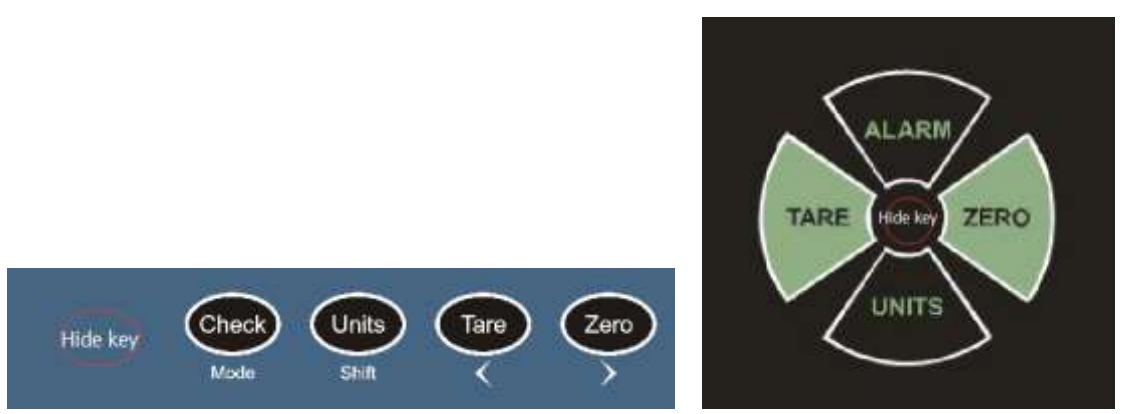

Please refer to above standard pannel, different pannel may have different key name, but the function of the key is the same.

In weighing mode, press hide key and hold 3s, the scale will enter into setting mode. The display will show "P1 UNT", this is units setting.

Now, press hide key to enter the next major setting. We will use [Function] key to refer to this key in rest part of this manual.

Press [Mode]/ [ALARM] to enter the parameter detail setting and store, then enter into next parameter detail setting. We will use [Next step] key to refer to this key in rest part of this manual. Press [Units] key to modify the simple parameter, and shift when modify the multi-digits value. Press [Tare] key, the number add 1.

Press [Zero] key, the number minus 1.

3. Parameters setting and function.

| MAIN           | SUB            | FUNCTION                                | SETTING WAY                    |
|----------------|----------------|-----------------------------------------|--------------------------------|
| PARAMETER      | PARAMETER      |                                         |                                |
| P1 UNT         | U1 XXX         | Units print on the panel                | Press [Units] to modify the    |
| (UNITS)        |                | U1 XXX It means the units when          | units.                         |
|                | U2 XXX         | arrow point to the first units on the   | Press [Next step] to enter the |
|                | U3 XXX         | panel.                                  | next unit setting.             |
|                | U4 XXX         | XXX is the units' name. For a           |                                |
|                |                | sample,"U1 kg", it means when           |                                |
|                |                | arrow point to the first unit of the    |                                |
|                |                | panel, the unit is kg.                  |                                |
|                |                | "U2 g " it means when arrow point       |                                |
|                |                | to the second unit of the panel, the    |                                |
|                |                | unit is g.                              |                                |
|                | Kg XXX         | Units show on the LCD display.          | Press [Units] to set the unit  |
|                |                | Setting useful unit. XXX can set to     | open or close.                 |
|                |                | ON or OFF, all units set to ON can      | Press [Next Step] to enter the |
|                |                | be used.                                | next unit setting.             |
| P2 TRA         | FC X           | Communication mode:                     | Press [Units] modify the       |
| (communication | or             | 1 Continue sending mode.                | parameter.                     |
| settings)      | XX Mod         | 2 Stable sending mode.                  | Press [Next step] to enter the |
|                |                | 3 Answer sending mode.                  | next parameter setting.        |
|                |                | 4 Manual sending mode.                  |                                |
|                |                | 5 Stable sending mode.                  |                                |
|                |                | 6 Manual sending mode.                  |                                |
|                |                | 5 and 6 effective when connect with     |                                |
|                |                | printer                                 |                                |
|                | PF X or X PFM  | Protocol setting. The default set is 0, | The same as above.             |
|                |                | contact us when need.                   |                                |
|                | Add XX or XX   | Communicate address, use for multi      | The same as above.             |
|                | Add            | PC communication.                       |                                |
|                | b XXXX or XXXX | XXXX is communicate baud rate.          | The same as above.             |
|                | bps            |                                         |                                |
|                | ххх            | This parameter can set to n 8 1, o 7 1  | The same as above.             |
|                |                | and e 7 1. They are respectively        |                                |
|                |                | check bit, data bit, stop bit           |                                |
|                |                | settings.                               |                                |
|                | CC XXX or XX   | Open or close XOR checkout.             | The same as above.             |
|                | СНК            |                                         |                                |
|                | F2 or X M2     | The communicate mode setting of         | This function for built-in     |
|                |                | Serial port 2. The same set way as      | printer or double serial port. |
|                |                | FC.                                     |                                |

|                 | P2 or X PF2 | The protocol setting of serial port 2.  |                                |
|-----------------|-------------|-----------------------------------------|--------------------------------|
|                 |             | The same set way as PF.                 |                                |
| P3 FUN          | Pr XXX      | Sleep mode parameter setting. This      | Press [Units] to modify the    |
| (Other function | or XXX Pwr  | paramete can set to OFF( close          | parameter.                     |
| settings)       |             | sleep mode), also can set to 6-60s      | Press [Next step] to enter the |
|                 |             | sleep by every 6s one step. In LCD      | next parameter setting.        |
|                 |             | display version, it controls the sleep  |                                |
|                 |             | mode of the backlight.                  |                                |
|                 | LtN X       | X is the brightness of LED digits. (LED | The same as above.             |
|                 |             | version)                                |                                |
|                 | XX BKL      | XX can set to ON or OFF, to control     | The same as above.             |
|                 |             | the backlight.(LCD version)             |                                |
|                 | Hd XXd      | Dynamic weighing setting. Set to        | The same as above.             |
|                 | or          | "OFF" to close this function. if it     |                                |
|                 | XXd Hd      | set to "ON", user can set 10 d~ 70      |                                |
|                 |             | d dynamic weighing range by             |                                |
|                 |             | every 10d one step.                     |                                |
|                 |             | such as: set to 20d,when weight         |                                |
|                 |             | moves in 20d range, the                 |                                |
|                 |             | software will calculate a suited        |                                |
|                 |             | average value, then lock, the           |                                |
|                 |             | same time a long beep come              |                                |
|                 |             | out. If weight exceed this range,       |                                |
|                 |             | it will be unlocked automatically,      |                                |
|                 |             | and with a short beep.                  |                                |
|                 |             | d, it means weigh must return           |                                |
|                 |             | to 0, then the weight can be            |                                |
|                 |             | unlocked, but the weight move           |                                |
|                 |             | should not exceed 80d.                  |                                |
|                 | MLE XX      | XX can set to ON or OFF. It controls    | The same as above.             |
|                 |             | the Hi/Lo alarm when weight value is    |                                |
|                 |             | negative.                               |                                |
|                 | ZPE XX      | XX can set to ON or OFF, It controls    | The same as above.             |
|                 |             | the Hi/Lo alarm when weight value is    |                                |
|                 |             | zero.                                   |                                |
|                 | LCS XX      | To choose if Hi/lo alarm function       | The same as above.             |
|                 |             | need wait weighing become stable        |                                |
|                 |             |                                         |                                |
|                 | PZP XX      | Zero range of power on                  | The same as above.             |
|                 |             |                                         |                                |
|                 | CST XX      | To choose if zero/tare function need    | The same as above.             |
|                 |             | wait weighing become stable             |                                |
|                 |             |                                         |                                |

|                  | MAM XXX                                                                                    | XX can set to ATO or MAN, It controls     | The same as above.              |
|------------------|--------------------------------------------------------------------------------------------|-------------------------------------------|---------------------------------|
|                  |                                                                                            | the ADD function is automatic mode        |                                 |
|                  |                                                                                            | or manual mode. When in manual            |                                 |
|                  |                                                                                            | mode, press [M+] key can enter into       |                                 |
|                  |                                                                                            | ADD function. When in automatic           |                                 |
|                  |                                                                                            | mode, put on the weight, after the        |                                 |
|                  |                                                                                            | weight stable, scale will add the         |                                 |
|                  |                                                                                            | weight automatically. (This function      |                                 |
|                  |                                                                                            | is for scale which has ADD function.)     |                                 |
|                  | SST XX                                                                                     | Whether or not show the time              | (This function is for scale     |
|                  |                                                                                            | information in sleep mode.                | which has built-in clock        |
|                  | XX.XX.XX                                                                                   | Set date information. Format is           | module.)                        |
|                  |                                                                                            | year/month/date. Use [Units] key          |                                 |
|                  |                                                                                            | to switch year/month/date, use            |                                 |
|                  |                                                                                            | [Zero] and [Tare] to modify the           |                                 |
|                  |                                                                                            | numbers.                                  |                                 |
|                  | T XX.XX                                                                                    | Time information. Format is               |                                 |
|                  |                                                                                            | hour/minute. Use [Units] key to           |                                 |
|                  |                                                                                            | switch hour/minute, use [Zero] and        |                                 |
|                  |                                                                                            | [Tare] to modify the numbers. After       |                                 |
|                  |                                                                                            | minute data set, press [Units] again      |                                 |
|                  |                                                                                            | can store the time information.           |                                 |
| PIN              | Input the password. User need input the right password then can enter the follow settings. |                                           |                                 |
| _                | Otherwise, the setting step will back to P1 UNT. After input the password, press [Next     |                                           |                                 |
|                  | step] to confirm.                                                                          | Factory default password is [Units] [Unit | s] [Tare] [Units], if use this  |
|                  | password cannot                                                                            | enter the follow settings, please contact | the dealers.                    |
| P4 FIL           | FI X or X FIL                                                                              | Filter intensity parameter, the X         | Press [Units] key to modify the |
| (Filter setting) |                                                                                            | value is bigger, the filtering            | parameter. Press [Next step]    |
| -                |                                                                                            | intensity is bigger. The weight           | to enter the next parameter     |
|                  |                                                                                            | value shows more stability, the           | setting.                        |
|                  |                                                                                            | weight value come out speed is            |                                 |
|                  |                                                                                            | more slowly.                              |                                 |
|                  | ZE X or X ZEO                                                                              | Zero tracking parameter. When zero        | The same as above.              |
|                  |                                                                                            | point is easy to move, please set         |                                 |
|                  |                                                                                            | this parameter bigger. This               |                                 |
|                  |                                                                                            | parameter is bigger, the stability        |                                 |
|                  |                                                                                            | of zero point is better, but the          |                                 |
|                  |                                                                                            | identification of small weight at         |                                 |
|                  |                                                                                            | zero point is weaker.                     |                                 |
|                  | ZT X or X ZTR                                                                              | Creep tracking parameter. When            | The same as above, press        |
|                  |                                                                                            | load cell creeps, please set this         | [Next step] to back to the      |
|                  |                                                                                            | parameter. This parameter is              | present main parameter          |
|                  |                                                                                            | better, tracking effect is better.        | setting.                        |
|                  |                                                                                            | but the identification of small           | č                               |
|                  |                                                                                            | weight is weaker.                         |                                 |
|                  |                                                                                            | -                                         |                                 |

| P5 C-D        | CXXXX             | XXXX is capacity, when weight is       | Press [Units] to modify the      |
|---------------|-------------------|----------------------------------------|----------------------------------|
| (Capacity and | Or XXXX CAP       | more than +9d of this parameter,       | decimal point, press [Tare] and  |
| division )    |                   | the scale will show over loading.      | [Zero] to modify. Press [Next    |
|               |                   |                                        | step] to enter the next          |
|               |                   |                                        | parameter setting.               |
|               | DXXXX             | Division setting. The minimum          | Press [Unit] to modify the       |
|               | Or XXXX DIV       | resolution, please set it depend on    | parameter.                       |
|               |                   | the precision requirement.             |                                  |
|               |                   |                                        |                                  |
|               | dP XX or XX dp    | Dual division setting. XX set to ON or | The same as above, press         |
|               |                   | off. It means open and close the       | [Next step] to back to the       |
|               |                   | dual division.                         | present parameter setting.       |
| P6 LX         | LX                | X set to 0(OFF)or 1(OPEN)              | Press [Units] to modify the      |
| (Multistage   |                   | Just set to open can enter the         | parameter. Press [Next step] to  |
| calibration)  |                   | multistage calibration. Note: If user  | enter the calibration.           |
|               |                   | do not need run multistage             |                                  |
|               |                   | calibration, please set it to 0,       |                                  |
|               |                   | otherwise it will affect the linear of |                                  |
|               |                   | scale.                                 |                                  |
|               | LINEX             | Status of multistage, it means the     | Enter to the next parameter      |
|               |                   | number of Multistage.                  | automatically.                   |
|               | XXXXX             | Weights weight. Put on the weights     | Press [Units] key to shift the   |
|               |                   | after setting.                         | twinkle digit. Press [Tare] and  |
|               |                   | Note: The second stage weights         | [Zero] key to modify the         |
|               |                   | must bigger than the first stage       | number of twinkle digit. After   |
|               |                   | weights. The third stage weights       | setting, press [Next step] to    |
|               |                   | must bigger than the second            | enter the next calibration.      |
|               |                   | weights too.                           |                                  |
| P7 CAL        | EXXXX             | XXXX is the weight of weighs.          | Press [Units] key to modify the  |
| (Calibration) |                   |                                        | twinkle digit. Press [Tare] and  |
|               |                   |                                        | [Zero] key to modify the         |
|               |                   |                                        | number of twinkle digit. After   |
|               |                   |                                        | setting, press [Next step] to    |
|               |                   |                                        | enter the next parameter         |
|               |                   |                                        | setting.                         |
|               | XXXXX             | AD value of zero, at this time, the    | Press [Next step] to enter the   |
|               | Or XXXX CAL       | pan must be empty.                     | next calibration step after      |
|               |                   |                                        | stable.                          |
|               | First the display | AD value, at this time, put on the     | After the show value stable,     |
|               | shows "Load",     | right weights, waiting show value      | press [Units] key or [Next] step |
|               | then shows        | become stable.                         | to calibrate.                    |
|               | "XXXXX", or       |                                        |                                  |
|               | shows "XXXX       |                                        |                                  |
|               | lod"              |                                        |                                  |
| P8 EC         | E1 Rul (after 1s) | After 1s, XXXX is k value. Please note | To modify this parameter,        |

| (calibration    | XXXX             | know this value, when forget                                          | press [Unit] first, one of the                                                                                                    |
|-----------------|------------------|-----------------------------------------------------------------------|----------------------------------------------------------------------------------------------------|
| parameter store |                  | calibration way, or do not have                                       | digits will twinkle, then use                                                                                                    |
| and restore)    |                  | suitable weights, input this value can restore the calibration value. | the same way as modify the<br>calibration value to modify the<br>numbers. After modify<br>finished, press [Next step] to<br>enter the next parameter<br>setting. |
|                 | EX XXX(after 1s) | After 1s, XXXX is the value of                                        | The same as above.                                                                                                    |
|                 | XXXX             | multi-stage calibration. It has 4                                     |                                                                                                    |
|                 |                  | parameters. If user did multi-stage                                   |                                                                                                    |
|                 |                  | calibration before, then the 4                                        |                                                                                                    |
|                 |                  | parameter are effective. If the                                       |                                                                                                    |
|                 |                  | multi-stage calibration lose efficacy,                                |                                                                                                    |
|                 |                  | please enter these value, do not                                      |                                                                                                    |
|                 |                  | need to do multi-stage calibration.                                   |                                                                                                    |

4. In weighing mode, press [Alarm] (the same as [Next step]), then enter into the alarm setting. The details as follows:

| Display | Function                          | Adjust way                      |
|---------|-----------------------------------|---------------------------------|
| -H-L-   | Hi/Lo mode.                       | Press [Units] key to modify.    |
|         | H is the high limit of the follow | Press [Alarm] to enter the next |
|         | settings.                         | parameter setting.              |
|         | L is the low limit if the follow  |                                 |
|         | settings.                         |                                 |
|         | Which "-"twinkles, it means       |                                 |
|         | when weighing value is            |                                 |
|         | in this area, the beep            |                                 |
|         | works.                            |                                 |
|         | For an example, the far left      |                                 |
|         | "-"twinkles, it means             |                                 |
|         | when weighing value is            |                                 |
|         | more than high limit,             |                                 |
|         | the beep works.                   |                                 |
|         | When every "-"all do not          |                                 |
|         | twinkle, it means the             |                                 |
|         | alarm function is off.            |                                 |
|         |                                   |                                 |
| HXXXXX  | This parameter is high limit      | Press [Units] key to modify the |
|         | value.                            | twinkle digit. Press [Tare] and |
|         |                                   | [Zero] key to modify the        |
|         |                                   | number of twinkle digit. After  |
|         |                                   | setting, press [Alarm] to enter |
|         |                                   | the next parameter setting.     |

| LXXXXX | This parameter is low limit | Press [Units] key to modify the |
|--------|-----------------------------|---------------------------------|
|        | value.                      | twinkle digit. Press [Tare] and |
|        |                             | [Zero] key to modify the        |
|        |                             | number of twinkle digit. After  |
|        |                             | setting, press [Alarm] to back  |
|        |                             | to the weighing mode.           |

5. Simple calibration.

In weighing mode, remove the weights from the pan. Press and hold [Tare] key for 3s, the display shows —CAL—, then it shows the weight. At this time, modify the weight value to the calibration weights value, then put on the calibration weights, wait for 3s, and press [Alarm] or [Mode] key to calibrate. Note: In simple calibration, if the calibration result is twice more or half less than agency calibration, the simple calibration cannot pass. For an example, put on a 10kg weights, in agency calibration set to 10kg and passed. When calibrate in simple mode, use 10 kg weights, but set to 20kg or 5kg, simple calibration cannot pass.

6. Simple counting mode.

When open the PCS unit in units setting, the simple counting mode is open.

In weighting mode, press [Units] key to choose PCS unit. If the scale have not been set the unit weight before, the display shows 0.

At this time, put on the sample, press [Mode] key, the display shows N— XXX, XXX is the sample quantity. Press [Units] key to modify the twinkle digit. Press [Tare] and [Zero] key to modify the number of twinkle digit. After modify finished, press [Mode] key to sampling, then can start counting.

CÔNG TY CỔ PHẦN CÂN ĐIỆN TỬ THỊNH PHÁT Trụ Sở chính : Số 57 Đường Nguyễn Văn Thương Phường 25, Quận Bình Thạnh, TP.Hồ Chí Minh, Việt Nam Tel : (028) 62.888.666, 62.999.111 - Fax (028) 62.999.666 Email: hcm@canvina.com -0- web: www.canthinhphat.com